## <u>"VOZ POR VOS" PANTALLA: "RECTIFICACIÓN DE INSCRIPCIÓN</u> **TECNICATURAS Y/O PROFESORADO"**

**Tema:** Cómo rectificar la inscripción a una tecnicatura y/o profesorado.

## **Objetivo:**

• Revisar el uso de la pantalla "Rectificación de Insc. Tecnicaturas" y/o "Rectificación de Insc. Profesorado", en la plataforma Voz por Vos. La cual muestra la forma en que el usuario puede rectificar su inscripción, habiéndose inscripto de manera incorrecta.

A modo de ejemplo, tomaremos una inscripción realizada en una tecnicatura. Sin embargo, es importante aclarar que para las rectificaciones de inscripción a profesorados, se procede de la misma manera.

## **PANTALLA:**

¿Cómo se busca?

→ 1°) Menú, 2°) Inscripción Estudiante, 3°) Rectificación de Inscr. Tecnicaturas y/o profesorado.

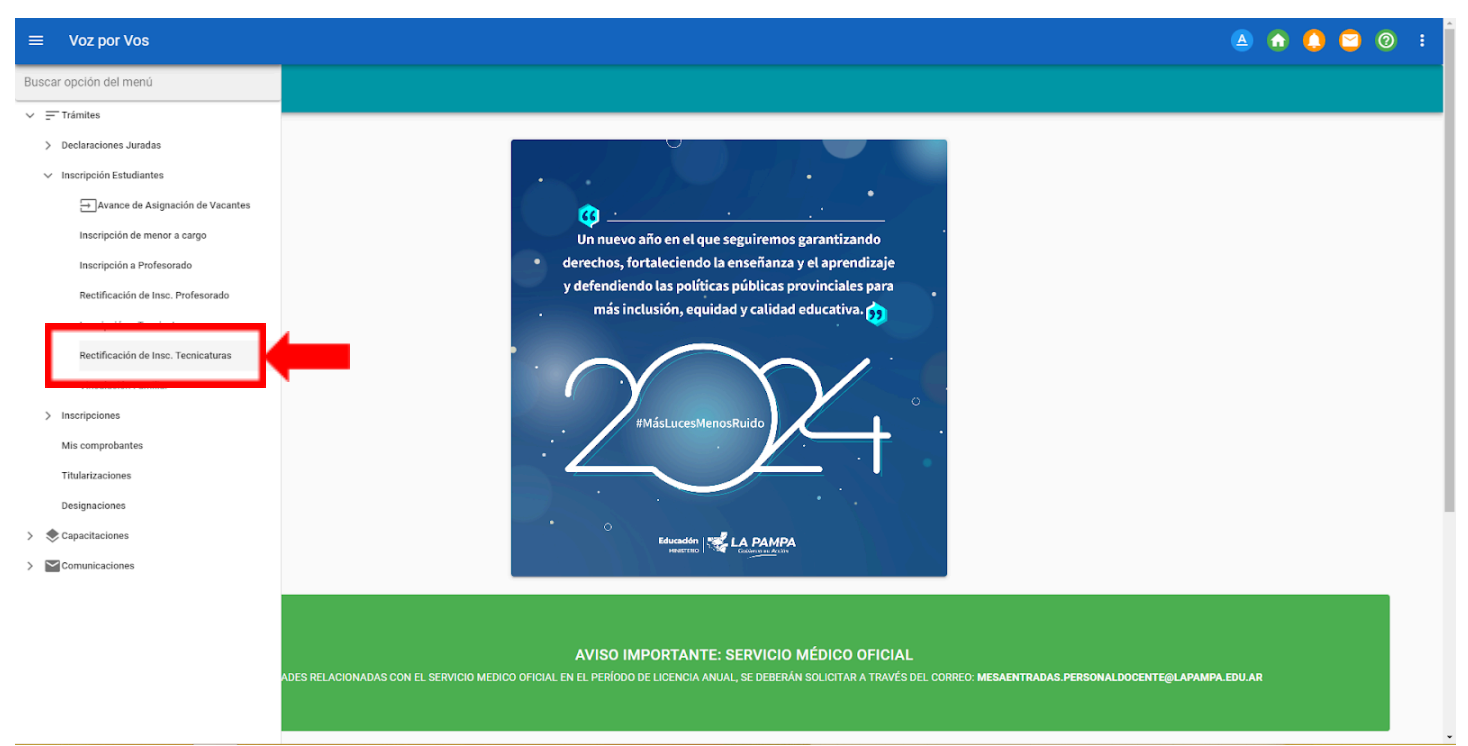

## • ¿Cuáles son los pasos a seguir?

→ 1°) Verificar que la información ingresada sea correcta y, si así es, hacer click en "GUARDAR Y SIGUIENTE". De lo contrario, modificar y posteriormente hacer click en "GUARDAR Y SIGUIENTE".

| E Voz por Vos |                                                                                                    |                                              |  |
|---------------|----------------------------------------------------------------------------------------------------|----------------------------------------------|--|
|               | LOS DATOS INGRESADOS EN EL FORMULARIO DE INSCRIPCIÓN TIENEN CARÁCTER DE <b>DECLARACIÓN JURADA</b> Y<br>SERÁN CONSTATADOS OPORTUNAMENTE POR LAS INSTITUCIONES EDUCATIVAS. |                                              |  |
|               | Para continuar complete los siguientes datos:                                                                                                    |                                              |  |
|               | Nombre v Anallicio                                                                                                    | Documento                                    |  |
|               | Nacionalidad<br>Argentino                                                                                                    | Lugar de Nacimiento<br>Santa Rosa (La Pampa) |  |
|               | Fecha de Nacimiento<br>19/05/1980                                                                                                    | Sexo<br>FEMENINO                             |  |
|               | Estado Civil<br>Soltero/a                                                                                                    | Celular                                      |  |
|               | Localidad de Residencia<br>Santa Rosa (La Pampa)                                                                                                    | Dominilo                                     |  |
|               | Título Secundario:                                                                                                    |                                              |  |
|               | Título Secundario<br>No                                                                                                    | •                                            |  |
|               | Mayor de 25 años sin título secundario - DEC. 4667/19                                                                                                    |                                              |  |
|               | Certificado de Terminalidad / finalización                                                                                                    |                                              |  |
|               | Certificado de materias adeudadas:                                                                                                    | -104 1-4                                     |  |
|               | provinciales_de_pista_y_campocc3debc2                                                                                                    | a I ac-4660-99500-301376140360 3060          |  |
|               | Otra Carrera de Nivel Superior:                                                                                                    |                                              |  |
|               | ¿Posee stra carrera de Nivel Superior?<br>No                                                                                                    | •                                            |  |
|               |                                                                                                    | GUARDAR Y SIGUIENTE                          |  |
|               | No                                                                                                    | GUARDAR Y SIGUIENTE                          |  |

→ 2°) Corroborar que la localidad sea la acertada y hacer click en "SIGUIENTE". Caso contrario, modificarla y hacer click en "SIGUIENTE".

| ≡ Voz por Vos                                                                                                    |                                         |           |                                                                  | ▲ 6                     |   | 2                | 0                | ÷        |
|----------------------------------------------------------------------------------------------------|-----------------------------------------|-----------|------------------------------------------------------------------|-------------------------|---|------------------|------------------|----------|
|                                                                                                    |                                         |           |                                                                  |                         |   |                  |                  |          |
|                                                                                                    |                                         |           |                                                                  |                         |   |                  |                  |          |
|                                                                                                    | Para continuar seleccione una localidad |           |                                                                  |                         |   |                  |                  |          |
|                                                                                                    |                                         |           |                                                                  |                         |   |                  |                  |          |
|                                                                                                    | Seleccione una Localidad                | •         |                                                                  |                         |   |                  |                  |          |
|                                                                                                    |                                         | ]         |                                                                  |                         |   |                  |                  |          |
|                                                                                                    |                                         |           |                                                                  |                         |   |                  |                  |          |
|                                                                                                    | ANTERIOR                                | SIGUIENTE |                                                                  |                         |   |                  |                  |          |
|                                                                                                    |                                         |           |                                                                  |                         |   |                  |                  |          |
|                                                                                                    |                                         |           |                                                                  |                         |   |                  |                  |          |
| v:3.5.27.27 © 2024 - Dirección General de Tecnologías para la Gestión Ed<br>Ministerio de Educación   La Pampa   Argentina | lucativa                                |           | Dirección General de<br>TECNOLOGIAS<br>para la Gestión Educativa | Educación<br>MINISTERIC | 🥰 | LA P<br>Gobierne | AMI<br>o en Acci | PA<br>śn |

→ 3°) Desplegar las opciones y seleccionar la que desea. Seguidamente, hacer clic en "FINALIZAR".

| ≡ Voz por Vos                                                                                                    |                                                                                                    | 🔺 🏠 🔁 💿 🗄                                                                     |
|----------------------------------------------------------------------------------------------------|----------------------------------------------------------------------------------------------------|-------------------------------------------------------------------------------|
|                                                                                                    |                                                                                                    |                                                                               |
|                                                                                                    |                                                                                                    |                                                                               |
|                                                                                                    |                                                                                                    |                                                                               |
| Flip las                                                                                                    | ancianas en orden de profesencia                                                                                                |                                                                               |
| Los cup                                                                                                    | opciones en orden de preferencia.<br>os se definirán de acuerdo a la disponibilidad de cada Institución.                        |                                                                               |
| Orden                                                                                                    | Institución - Oferta Educativa                                                                                                  |                                                                               |
| 1                                                                                                    | Institucion - Unera Educativa<br>Instituto Tecnológico de Educación Superior - Tecnicatura Superior en Desarrollo de Software 🔹 |                                                                               |
|                                                                                                    | + AGREGAR                                                                                                    |                                                                               |
| ANTERI                                                                                                    | OR FINALIZAR                                                                                                    |                                                                               |
|                                                                                                    |                                                                                                    |                                                                               |
|                                                                                                    |                                                                                                    |                                                                               |
|                                                                                                    |                                                                                                    |                                                                               |
| v:3.5.27.27 © 2024 - Dirección General de Tecnologías para la Gestión Educativa<br>Ministerio de Educación   La Pampa   Argentina |                                                                                                    | Dirección General or<br>TECNOLOGIAS<br>para la Gestión Educativa<br>MINISTERO |

→ 4º) Notificarse de dicha acción haciendo click en "SI, CONFIRMO".

| ≡ Voz por Vos                                                                                                    |                                                                                                    | 🔺 🏠 😫 🖉 🗄                                                                      |
|----------------------------------------------------------------------------------------------------|----------------------------------------------------------------------------------------------------|--------------------------------------------------------------------------------|
| Elija las opcio<br>Los cupos se<br>Orden<br>1<br>1<br>ANTERIOR                                                                    | es en orden de preferencia.<br>lefir Confirmar inscripción<br>Está a punto de confirmar la rectificación a la preinscripción. Una vez realizada esta<br>acción no se podrán recuperar los cambios<br>(Desea continuar?<br>CANCELAR SI, CONFIRMAR<br>FINALIZAR |                                                                                |
| v:3.5.27.27 © 2024 - Dirección General de Tecnologías para la Gestión Educativa<br>Ministerio de Educación   La Pampa   Argentina |                                                                                                    | Dirección General de<br>TECNGLOGIAS<br>para la Gestión Educativa<br>MINISTERIO |

**¡IMPORTANTE!** Seguidamente, la plataforma arrojará el comprobante de la inscripción realizada con éxito. El cual se podrá descargar y/o imprimir según lo desee cada usuario.

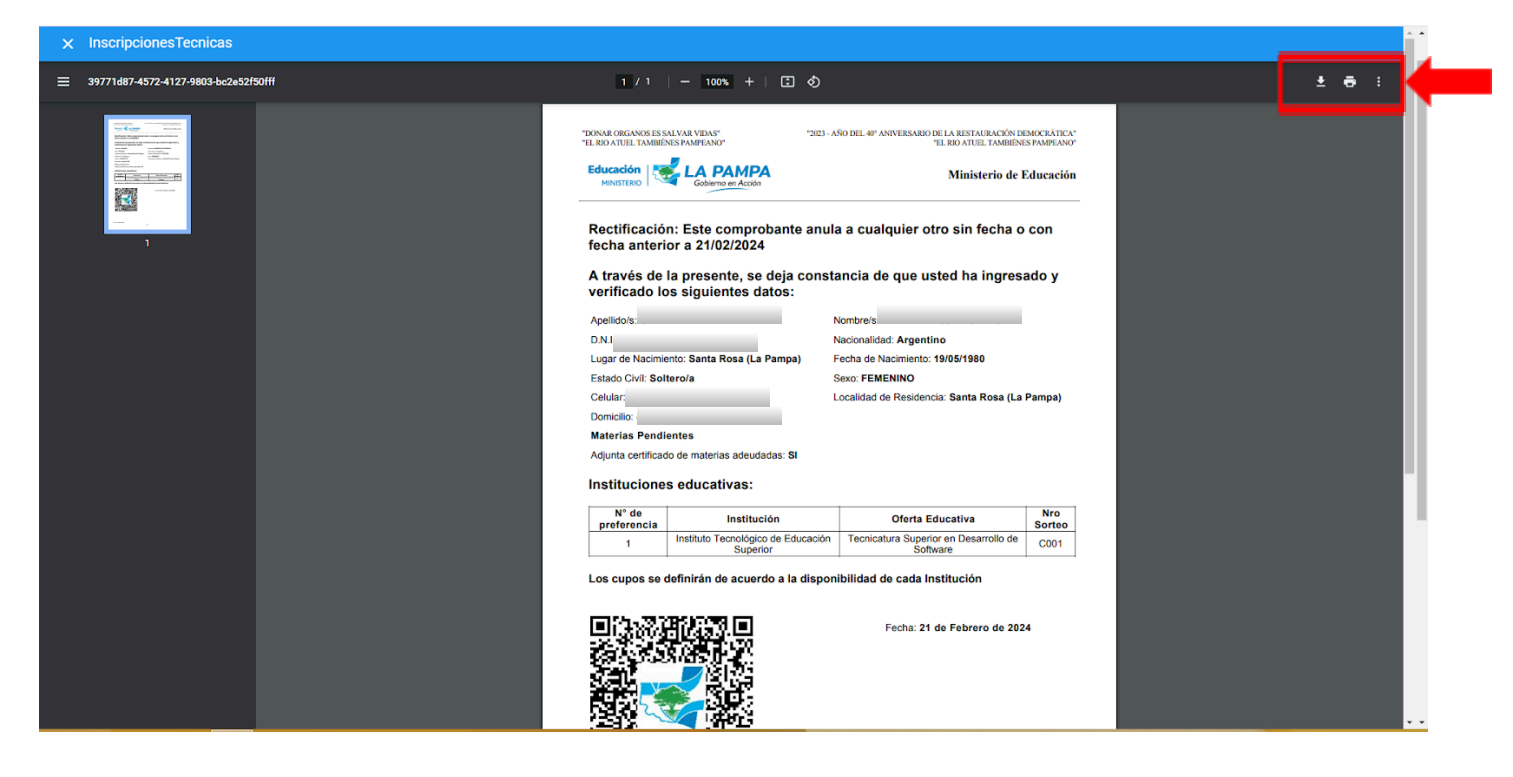